## CLUB MAGNY-GYM

## **PROCÉDURES DE PAIEMENT**

- 1- Paiement par AccèsD de Desjardins (pour ajouter Magny-Gym aux comptes) :
  - Sélectionner l'onglet VIRER.
  - Sélectionner l'onglet VIREMENTS ENTRE PERSONNES DESJARDINS.
  - Cliquer sur AJOUTER.
  - Informations qui seront demandées :
    - Transit : 20108 / Institution : 815 / Folio : 0176743
    - Courriel si demandé : <u>magnygym.info@gmail.com</u>.
  - $\circ$  Identifier le nom de l'enfant-Voici des exemples pour identifier le nom de l'enfant :
    - A-Anne pour Andrée-Anne Caron
    - AACaron pour Andrée Anne Caron
- 2. Paiement par INTERAC :
  - Ouvrir l'application Desjardins
  - Se connecter à son compte
  - o Cliquer sur l'onglet « Virer »
  - o Cliquer sur l'Option « Virements Interac »
  - Cliquer sur l'option « Ajouter » au bas de la page
  - o Remplir la section « Identification » en y inscrivant Club Magny-Gym
  - Choisir le mode « Courriel » et y inscrire le courriel suivant : <u>magnygym.info@gmail.com</u>
  - Indiquer comme question de sécurité : *Quel sport* (\*Bien respecter les majuscules et minuscules)
  - Indiquer comme réponse de sécurité : *Gymnastique* (\*Bien respecter les majuscules et minuscules)
  - Procéder au virement en sélectionnant dans la liste de destinataires le Club et suivre les indications mentionnées.
- 3. Paiement par chèque :
  - Libeller le chèque au nom de : *Club Magny-Gym.*
  - Inscrire le nom complet de l'enfant sur la ligne au bas du chèque à gauche.
  - Pour les chèques postdatés, s'assurer d'inscrire les bonnes dates en fonction des versements prévus ci-haut, sinon le chèque ne sera pas accepté et vous sera retourné.
  - Déposer le chèque au bureau administratif situé dans le même couloir que la palestre, local 1309-03, et non pas à l'entraîneur de l'enfant et glisser le tout dans le passe-lettre de la porte.